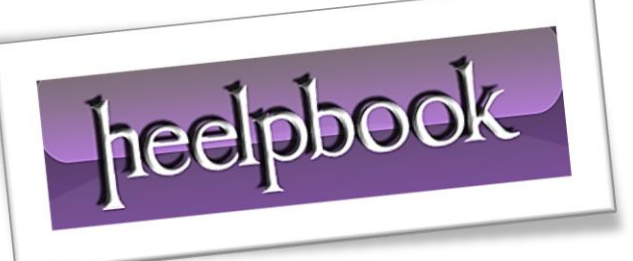

Article: How to remove Dell Splash on a Remote Desktop Date: 28/01/2012 Posted by: HeelpBook Staff Source: Link Permalink: Link

## HOW TO REMOVE DELL SPLASH ON A REMOTE DESKTOP

Dell servers use a *high-color splash screen* of the Dell logo on remote desktop connections.

This causes an enormous amount of bandwidth to be used as the <u>logo</u> is constantly re-transmitted from the server to the client when the <u>desktop</u> is visible.

Removing the **Dell** background wallpaper is essential for *<u>Internet-based</u>* connections to your <u>server</u>. You must remove the **Remote Desktop** background by altering the wallpaper registry entry.

## **Instructions**

- Log into the **Dell** server as an administrator, if you have not already done so.
- Click "Start" and place the cursor in the Search bar if you are running Windows 2008 Server.
- Click "Run" if you are using Windows 2003 Server.
- Enter the command "*reg add "HKU.DEFAULTControl PanelDesktop" /v "Wallpaper" /d "" /t REG\_SZ /f*', <u>without quotes</u> to remove the <u>wallpaper</u> setting from the registry. This command removes the string specifying the default desktop wallpaper.